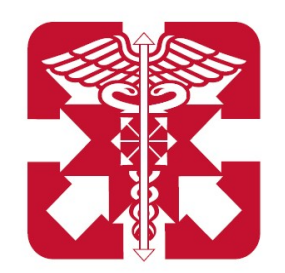

# **MANUALE SMARTFORM**

Guida alla registrazione tramite SmartForm degli assicurati del Ministero della Difesa, per il personale in servizio o in quiescenza.

#### riservatezza

Questo documento è la base per una presentazione orale, senza la quale ha quindi limitata significatività e può dar luogo a fraintendimenti. Sono proibite riproduzioni, anche parziali, del contenuto di questo documento senza la previa autorizzazione scritta di Previmedical.

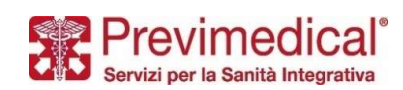

## 0- Effettuare il login

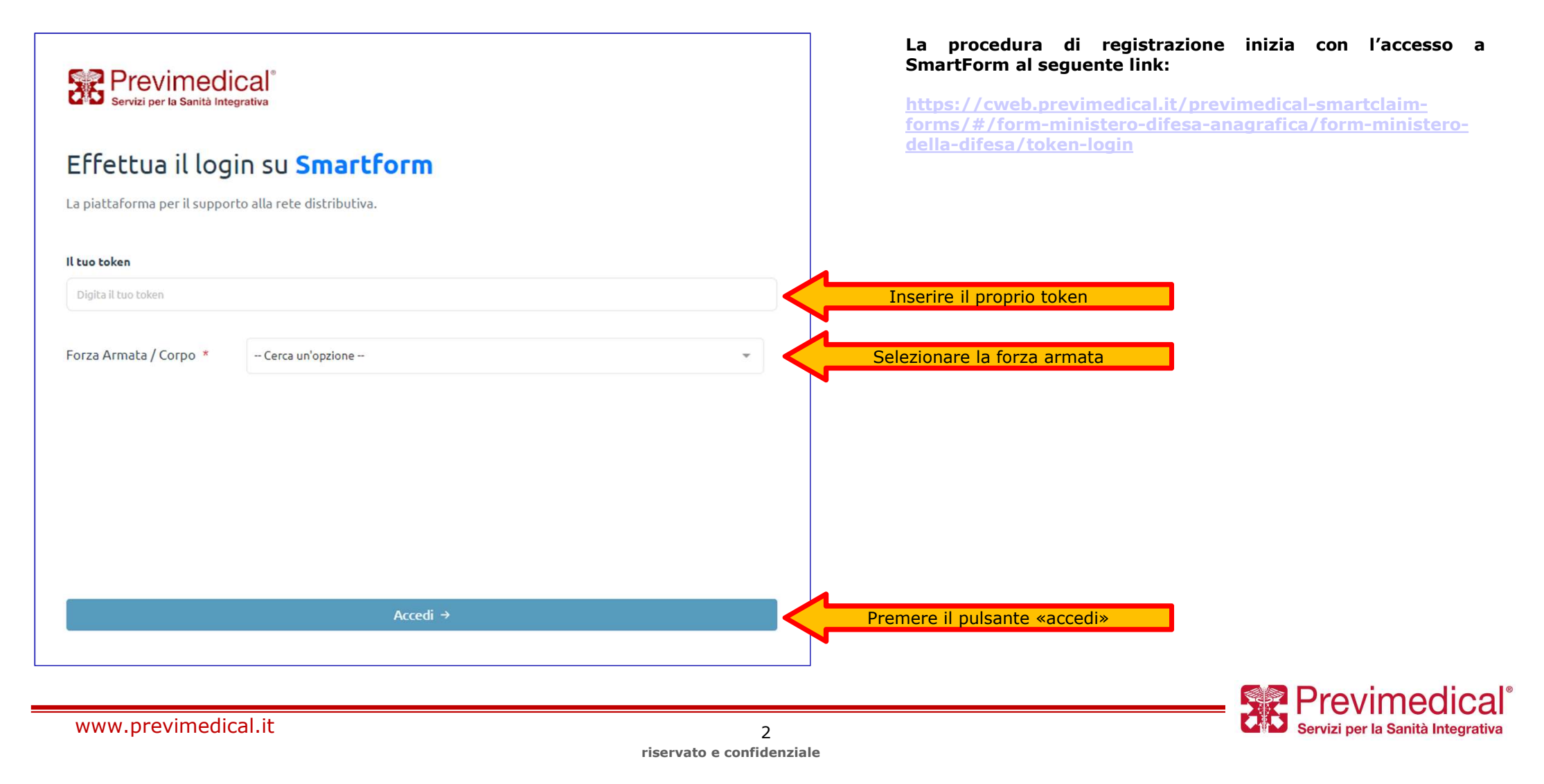

# 1- inserimento dati anagrafici

| Attiva la tua Polizza Sanitaria<br>Riceverai le credenziali per accedere al portale di Arena e gestire le tue richieste |                  |                           | In questo form dovranno essere indicati i<br>propri dati personali e la tipologia di iscrizione<br>(in servizio o quiescente/congedo/ARQ). |       |
|----------------------------------------------------------------------------------------------------|------------------|---------------------------|----------------------------------------------------------------------------------------------------|-------|
|                                                                                                    |                  |                           | una volta scelta la tipologia di iscritto si<br>passerà alla fase successiva.                                                              |       |
| A Home                                                                                                    |                  |                           |                                                                                                    |       |
| Dati dell'Iscritto:                                                                                                    |                  |                           |                                                                                                    |       |
| Nome *                                                                                                    |                  |                           |                                                                                                    |       |
| Cognome *                                                                                                    |                  |                           |                                                                                                    |       |
| Data di nascita *                                                                                                    | DD/MMYYYY        |                           |                                                                                                    |       |
| Genere *                                                                                                    | Cerca un'opzione | -                         |                                                                                                    |       |
| Provincia di nascita *                                                                                                  | Cerca un'opzione | •                         |                                                                                                    |       |
| Comune di nascita *                                                                                                    |                  |                           |                                                                                                    |       |
| Codice Fiscale *                                                                                                    |                  |                           |                                                                                                    |       |
| Tipologia Iscritto:                                                                                                    |                  |                           |                                                                                                    |       |
| Cerca un'opzione                                                                                                    |                  | Selezion<br>o guieso      | are dal menù a tendina la tipologia iscritto (in servizio<br>zente/congedo/ARO)                                                            |       |
|                                                                                                    |                  | (*) campo obbligatorio.   |                                                                                                    |       |
|                                                                                                    |                  |                           | Previmedic                                                                                                    |       |
| www.previmedical.it                                                                                                    |                  | 3                         | Servizi per la Sanità Integra                                                                                                    | ativa |
|                                                                                                    |                  | riservato e confidenziale |                                                                                                    |       |

## 2- presa visione della privacy

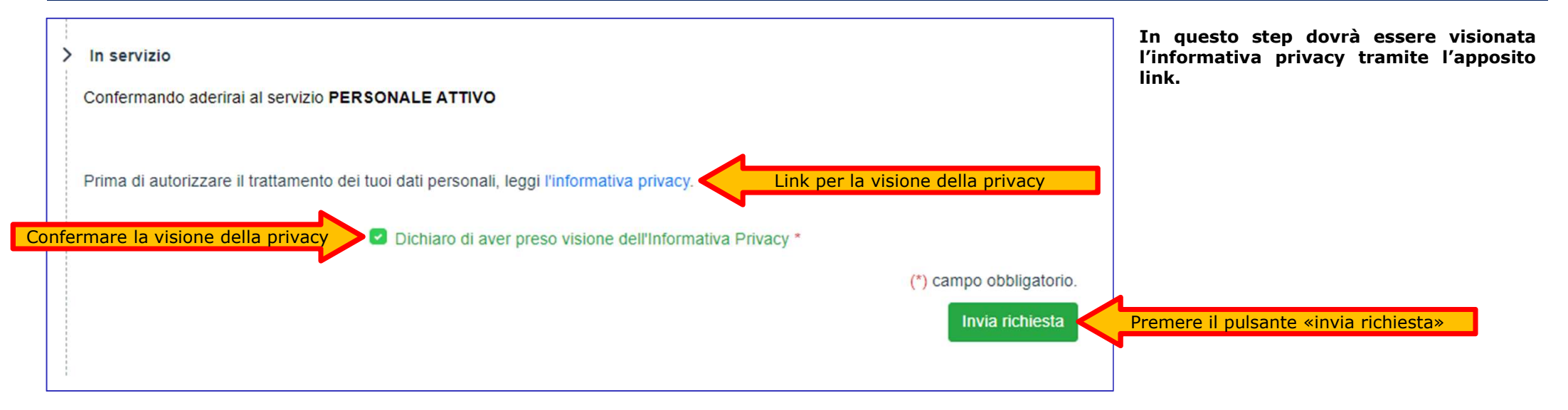

## 3- completamento della registrazione

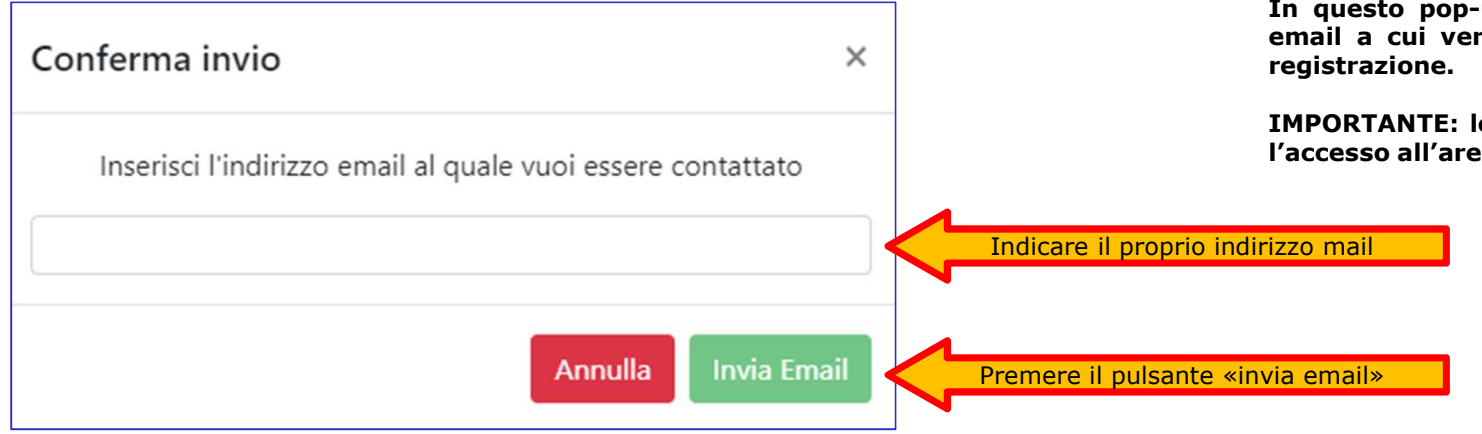

In questo pop-up dovrà essere indicato il proprio indirizzo email a cui verrà inviata una mail per la conclusione della registrazione.

**IMPORTANTE:** lo stesso indirizzo email sarà valido anche per l'accesso all'area sinistri.

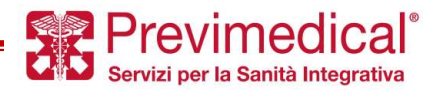

# 4- conferma della registrazione

Dopo aver ricevuto la mail attestante la registrazione, si dovrà procedere con la conferma tramite l'apposito link «conferma inserimento ticket» presente nel testo della mail. Questo avrà una validità di 48 ore.

| Gentile Cognome Nome,                                                                                                    |                                                   |
|----------------------------------------------------------------------------------------------------|---------------------------------------------------|
| Ti chiediamo di confermare l'operazione di inserimento anagrafica cliccando al seguente link Conferma Inserimento Ticket. | Premere il pulsante «conferma inserimento Ticket» |
| una volta che avrai effettuato la conferma riceverai una mail con le modalità d'accesso alla tua area riservata.          |                                                   |
| Cordiali saluti.                                                                                                    |                                                   |

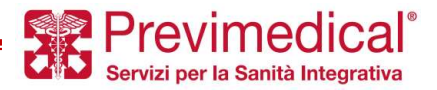

## 5- conclusione della registrazione

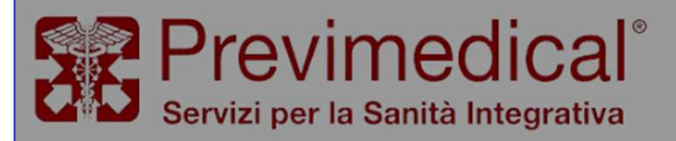

La tua richiesta è stata correttamente inserita nel sistema. Verrà processata il prima possibile.

Una volta confermata la registrazione tramite l'apposito link ricevuto via mail, SmartForm indicherà la conclusione con successo della procedura con la relativa spunta verde.

IMPORTANTE: nei giorni successivi verrà inviato allo stesso indirizzo email le modalità di accesso all'area sinistri.

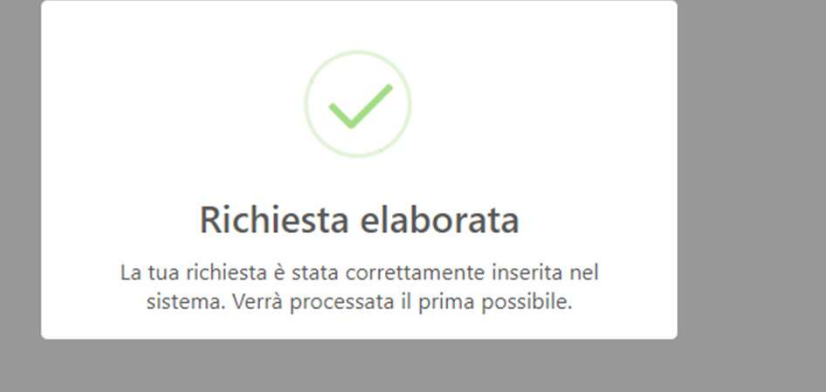

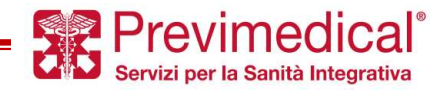

www.previmedical.it

7 riservato e confidenziale